# MANUAL USUARIO MÓDULO "CALCULAR MARGEN BENEFICIO"

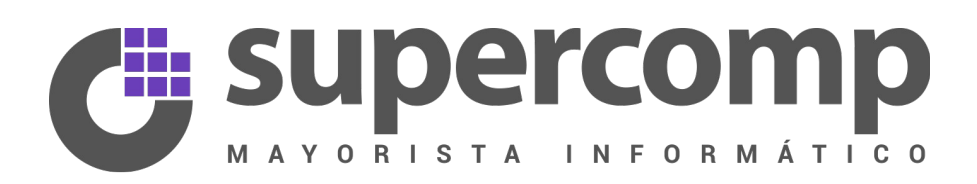

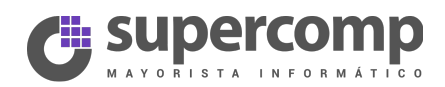

# Índice de contenido

| 1 Introducción                              |   |
|---------------------------------------------|---|
| 2 Instalación                               |   |
| 3 Gestión módulo                            | 7 |
| 3.1 Introducción                            | 7 |
| 3.2 Opción "Margen beneficio por importe"   | 8 |
| 3.2.1 Añadir                                | 8 |
| 3.2.2 Modificar                             | 9 |
| 3.2.3 Eliminar                              | 9 |
| 3.3 Opción "Margen beneficio por categoría" |   |
| 3.3.1 Añadir                                |   |
| 3.3.2 Modificar                             |   |
| 3.3.3 Eliminar                              |   |
|                                             |   |

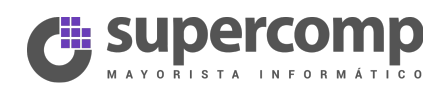

# 1 Introducción

Este módulo ha sido creado por Supercomp Digital, para facilitar a sus clientes la actualización de tarifas en sus productos. Ofrece dos opciones distintas para definir el porcentaje de beneficio que se aplicará a cada producto.

De forma aislada, este módulo no tiene ningún tipo de utilidad, solo la tendrá si se usa el módulo *Importar CSV*, el cúal permite actualizar en un sólo clic los precios de los productos, cuyo proveedor es Supercomp Digital.

El módulo *Calcular Margen Beneficio*, complementa al anterior, ya que permite definir el porcentaje de beneficio que se va a aplicar a un producto.

El porcentaje se podrá definir de dos formas distintas:

- *Por importe:* Se define una serie de intervalos por importe, de forma que, a cada uno de esos intervalos se les puede asignar un margen de beneficio en forma de porcentaje.
- *Por categoría*: Se define un porcentaje de beneficio por categoría, de forma que, a cada producto se le asignará el porcentaje de beneficio definido para la categoría a la que pertenece.

## 2 Instalación

Para la instalación del módulo será necesario seguir unos sencillos pasos, que se detallan a continuación.

Lo primero que hay que hacer es añadir el módulo a Prestashop: *Módulos y Servicios » Añadir nuevo módulo* 

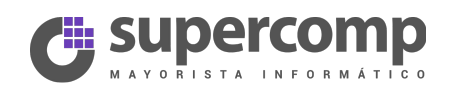

| Q<br>89     | Buscar                                                                                              | Médulos y Servicios<br>Lista de módulos                                                                                                    |                                                                                                    |                                   | Seleccionar para actualizar | <b>?</b><br>yuda |
|-------------|----------------------------------------------------------------------------------------------------|----------------------------------------------------------------------------------------------------|----------------------------------------------------------------------------------------------------|-----------------------------------|-----------------------------|------------------|
|             | Catàlogo<br>Pedidos<br>Clientes<br>Reglas de Descuentos                                             | Hay 2 advertencias     Drepue: Los campos "Páguese a la orden de" y "Dirección" deben configuranse ante     Transferencia bancania: El propietario y dealles de la cuerta deben configuranse par | de utilitar este módulo.<br>a usar el módulo correctamente.                                                                                                    |                                   | ,                           | ×                |
| ÷.          | Módulos y Servicios<br>Módulos y Servicios<br>Catálogo de Módulos y Te<br>Posiciones de los módulos |                                                                                                    | La inscripción en Addons proporciona acceso a todos nuestros módulos Prestashop<br>Una vez conectado, una nuevos módulos se insalarán automisicamente.<br>Prodistruyace Annova Sesión |                                   |                             |                  |
| #<br>@      | Pago<br>Transporte<br>Localización                                                                  | Middules installades<br>69                                                                                                    | Módulos deshabilitados<br>O                                                                                                    | Módulos para actualizar     0     | C                           |                  |
|             |                                                                                                    |                                                                                                    |                                                                                                    |                                   |                             |                  |
| <br>⊛<br>₽  | Buscar                                                                                              | Modulos y servicos<br>Lista de módulos                                                                                                    |                                                                                                    |                                   | Seleccionar para actualizar | 2<br>yuda        |
|             | Pedidos<br>Clientes<br>Reglas de Descuentos<br>Módulos y Servícios                                  | <ul> <li>Módulos instalados</li> <li>69</li> </ul>                                                                                                    | U Módulos deshabilitados<br>O                                                                                                    | O<br>Módulos para actualizar<br>O | C                           |                  |
|             | Módulos y Servicios<br>Catálogo de Módulos y Te<br>Posiciones de los módulos                        | AñADIR HUEVO MÓDULO                                                                                                    |                                                                                                    |                                   |                             |                  |
| म<br>अ<br>२ | Pago<br>Transporte<br>Localización<br>Preferencias                                                  | Archivo del módulo                                                                                                    | bódula                                                                                                    | īchero                            |                             |                  |

Se abrirá un pequeño formulario, desde el cual se puede añadir el módulo. En este caso, el archivo a añadir será SDCCalcularMargen.zip.

| Q<br>89 | • Buscar                  | Módulos y Servicios<br>Lista de módulos                             |                          |                           | Seleccionar para actualizar | Añadir nuevo módulo | <b>?</b><br>Ayuda |
|---------|---------------------------|---------------------------------------------------------------------|--------------------------|---------------------------|-----------------------------|---------------------|-------------------|
| 8       | Catálogo                  |                                                                     |                          |                           |                             |                     |                   |
|         | Pedidos                   | •                                                                   | de avec a como           |                           |                             |                     | ~                 |
| 쓥       | Clientes                  | 69                                                                  | 0 Modulos deshabilitados | 0 Modulos para actualizar |                             |                     | 0                 |
| •       | Reglas de Descuentos      |                                                                     |                          |                           |                             |                     |                   |
| ÷-      | Módulos y Servicios       |                                                                     |                          |                           |                             |                     |                   |
|         | Módulos y Servicios       | AÑADIR NUEVO MÓDULO                                                 |                          |                           |                             |                     |                   |
|         | Catálogo de Módulos y Te  |                                                                     |                          |                           |                             |                     |                   |
|         | Posiciones de los módulos | El modulo debe estar en archivo zip (.zip) o tarbali (.tar, .tar.g: | , .tgz).                 |                           |                             |                     |                   |
|         | Pago                      | Archivo del módulo                                                  | SCDCalcularMargen.zip    | Elegir un fichero         |                             |                     |                   |
| æ       | Transporte                |                                                                     |                          |                           |                             |                     |                   |
| ۲       | Localización              |                                                                     | Subir este módulo        |                           |                             |                     |                   |
| عر      | Preferencias              |                                                                     |                          |                           |                             |                     |                   |

Una vez que el módulo se haya cargado correctamente, se mostrará un mensaje indicándolo. En la parte inferior de la página, debe aparecer el módulo , tal y como se ve en la imagen.

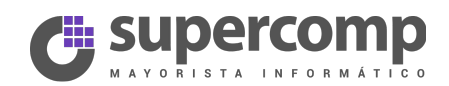

| Wadded y Services   Lista de módulos   Catago   Padas   Catago   Padas   Carago   Padas   Carago   Padas   Carago   Padas   Carago   Padas   Carago   Padas   Carago   Padas   Carago   Padas   Padas   Carago   Padas   Carago   Padas   Padas   Padas   Carago   Padas   Padas    Padas   Padas  <                                                                                                    | PrestaShop 1.6.1.3 Pre | estaShop Prueba 🐂 🛔 🔤 🍷 Acce                     | o rápido 🔻                                                                                                    | 🖏 Conectar con su cuenta de PrestaShop Marketplace Mi tier | ida María Novo 🗸    |
|----------------------------------------------------------------------------------------------------|------------------------|--------------------------------------------------|----------------------------------------------------------------------------------------------------|------------------------------------------------------------|---------------------|
| Incol Election recentors   Catego   Catego   Catego   Catego   Catego   Catego   Catego   Catego   Catego   Catego   Maddas Servacios   Maddas Servacios   Catego de Modales y Ta-   Pagos   Catego de Modales y Ta-   Pagos   Catego de Modales y no tratades   Catego de Modales y no tratades y no tratades y no tratades y de Modales detabilitados y de Modales detabilitados y                                                                                                    | Q.▼ Buscar             | Módulos y Servicios<br>Lista de módulos          |                                                                                                    | 2                                                          | •                   |
| Collago   Pelodo   Collago   Modulo y Servicos   Collago de Modulos y Servicos   Collago de Modulos y Collago de Modulos des de Automaticados   Collago de Modulos y Collago de Modulos de Servicos   Collago de Modulos y Collago de Modulos de Servicos de Modulos de Servicos de Servicos de Servicos de Servicos                                                                                                    |                        |                                                  |                                                                                                    | Seleccionar para actualizar Añ                             | adir nuevo módulo A |
| Peddace   Carces   Rgds de Decuerros   Modulos y Servicios   Calago de Modulos y Servicios   Calago de Modulos y Servicios   Calago de Modulos y Servicios   Calago de Modulos y Servicios   Calago de Modulos y Servicios   Pago   Pago   Transporte   Losabianchin   Perferronciss   Perferronciss   Perferronciss   Calago de Modulos invasidados:   G   Modulos invasidados:   G   Modulos invasidados: <td< th=""><th></th><th>C</th><th></th><th></th><th></th></td<>                                                                                                    |                        | C                                                |                                                                                                    |                                                            |                     |
| Carcace   Rydd of Decurrors   Modulo y Servicios   Carclay de Modulos y Servicios   Carclay de Modulos y Servicios   Carclay de Modulos y Terra   Pago   Pago   Transporte   Losabianción   Prérences   Pago   Perferences   Perferences   Carlay de Modulos y no.   Carlay de Modulos y Terra   Carlay de Modulos y Terra   Pago   Transporte   Losabianción   Perferences   Carlay de Modulos y Terra   Carlay de Modulos y Terra   Carlay de Modulos y Terra   Carlay de Modulos y Terra   Pago   Transporte   Losabianción   Perferences   G   Modulos y no instaldos y no instald                                                                                                    |                        | El módulo se ha descargado correctamente.        |                                                                                                    |                                                            |                     |
| Pages de Descuentos     Pages de Descuentos     Pages de Descuentos     Pages de Descuentos     Pages de Descuentos     Pages     Teansporte     Localización     Pages     Pages     Teansporte     Localización     Pages     Pages     Teansporte     Localización     Pages     Teansporte     Localización     Pages     Teansporte     Localización     Pages     Teansporte     Localización     Pages     Teansporte     Localización     Pages     Teansporte     Localización     Pages     Teansporte     Localización     Pages     Teansporte     Localización     Pages     Teansporte     Localización     Pages     Teansporte     Localización     Pages     Teansporte     Localización     Pages     Teansporte     Localización     Pages     Teansporte     Localización     Pages     Teansporte     Localización     Page     Teansporte     Localización     Page     Teansporte     Localización     Page     Teansporte     Localización     Page     Teansporte     Localización     Teansporte     Localización     Page     Teansporte     Localización     Teansporte     Localización     Page     Teansporte     Localización     Teansporte     Localización     Localización     Localización     Localización     Localización     Localización                                                                                                    |                        |                                                  |                                                                                                    |                                                            |                     |
| <ul> <li>Modulory Servicias</li> <li>Modulory Servicias</li> <li>Modulory Servicia</li></ul>                                                                                                    |                        | 🕕 Hay 2 advertencias                             |                                                                                                    |                                                            |                     |
| Modulos y Servicos       Underenses danciado: o propuedina de aluar de la codina cesa a cueltra modulos se instalación automácicamente.         Page       Inscripción en Addons proporciona acceso a todos nuestros módulos Prestashop.<br>Una vez concicado, una runvos módulos se instalación automácicamente.       Inscripción en Addons proporciona acceso a todos nuestros módulos Prestashop.<br>Una vez concicado, una runvos módulos se instalación automácicamente.         Page       Inscripción en Addons proporciona acceso a todos nuestros módulos per accualizar       Inscripción en Addons proporciona acceso a todos nuestros módulos per accualizar         Page       Inscripción en Addons proporciona acceso a todos develutidos de enhabitados       Inscripción en Addons proporciona acceso a todos nuestros módulos per accualizar         Page       Inscripción en Addons proporciona acceso a todos develutidos develutidos develutidos develutidos develutidos develutidos develutidos develutidos develutidos develutidos develutidos       Inscripción en Addons proporciona acceso a todos nuestros módulos per accualizar         Page       Inscripción en Addons proporciona acceso a todos develutidos develutidos       Inscripción en Addons proporciona acceso a todos nuestros módulos develutidos develutidos devel                                                                                                    | Módulos y Servicios    | Cheque: Los campos "Páguese a la orden de" y     | Dirección" deben configurarse antes de utilizar este módulo.                                                                                   |                                                            |                     |
| Catalogo de Módulos y Tu-<br>Pascone de los módulos<br>Pago<br>Tansporta<br>Los Modulos demantinados<br>Perterencias<br>Perterencias<br>References Avancados<br>Antennez Avancados<br>References Avancados<br>References A                                                                                                    | Módulos y Servicios    | Transferencia bancaria: El propietariov detalle: | de la cuenta deben configurarse para usar el módulo correctamente.                                                                             |                                                            |                     |
| Pego<br>Transporte<br>Localizadori<br>Perferencia:<br>Adminiceración<br>Essedicias<br>Essedicias<br>Localizadori<br>Adminiceración<br>Essedicias<br>Essedicias |                        |                                                  | La incritivión on Addone proporciona accore a todor puettor módulor Dro                                                                        | exterboo                                                   |                     |
| Page<br>Prese<br>Interportes<br>Indelators installados<br>Admonistratodos<br>Admonistratodos                                                                                                    |                        |                                                  | Una vez conectado, sus nuevos módulos se instalarán automáticamente.                                                                           | estasitup.                                                 |                     |
| Tarsporte         Looktacoch         Looktacoch         Preferences         G9         Partmeros Avanzados         Administración         Estadiscos         Estadiscos         Estadiscos         Estadiscos         Estadiscos         Estadiscos         Estadiscos                                                                                                    |                        |                                                  | 🖉 REGISTRARSE 🛛 🚔 INICIAR SESIÓN                                                                                                    |                                                            |                     |
| Isolatación     Peterencias     Administración     Estadórices     Estadórices     Estadórices     Administración     Autoress     Todos los autoress     Módulos deshabilitados     O     Módulos deshabilitados     O     Módulos deshabilitados     O     Módulos deshabilitados     O                                                                                                    | Transporte             |                                                  |                                                                                                    |                                                            |                     |
| Preferencias     69     0     0      Preferencias     69     0     0      Commence Average     0      Commence Average     0      Commence Average     Commence Average     Commence     Commence Average     Commence                                                                                                    | Localización           | Módulos instalados                               | (I) Módulos deshabilitados                                                                                                    | Módulos para actualizar                                    | S                   |
| Parameters Austrates Administration Established  Filter per Instalados yno instalados v Modulos deshabilitados v Autores  Autores Todos los autores                                                                                                    |                        | 69                                               |                                                                                                    | ∼ ₀                                                        |                     |
| Administración ELISTA DE MÓDULOS  Resolución Resolución Resolució                                                                                                    |                        |                                                  |                                                                                                    |                                                            |                     |
| E candidicas                                                                                                    |                        |                                                  |                                                                                                    |                                                            |                     |
| Q         Buscar         Filtrar por Instalados vo Módulos deshabilitados v         Autores         Todos los autores         v           Administración         Administración         Administración         Autores         Todos los autores         v                                                                                                    |                        |                                                  |                                                                                                    |                                                            |                     |
| Administración                                                                                                    |                        | Q Buscar                                         | Filtrar por Instalados y no instalados 🗸 Módulos deshabilitados 🗸                                                                              | Autores Todos los autores 🗸                                |                     |
|                                                                                                    |                        | Franker                                          | Administración                                                                                                    |                                                            |                     |
| revolution 👻 🗖 🦉 Calcular Marging Beneficito (1.1 - yos Supercomp Dignal Devention you are not de un range de importes. 🗖 installer 💌                                                                                                    |                        | Pavontos                                         | Calcular Margen Beneficio v0.1 - por Supercomp Digital Permite definir un margen de beneficio para un producto, en funcion de un rango de impo | rrtes.                                                     | 🗄 Instalar 📼        |

El siguiente paso es instalarlo. Para ello, solo será necesario clicar en el botón instalar que se muestra en la parte inferior de la página. Puesto que este módulo no pertenece a Prestashop Addons, pedirá confirmación explícita para poder instalarlo. Se clica en *Seguir con la instalación*.

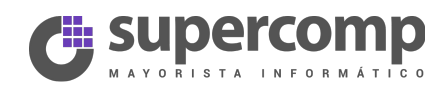

| PrestaShop 1.6.1.3 Pre    |                                            | Acceso rápido 🔻                                                                                                    | 🕺 🕺 Conectar con su cuenta de PrestaShop Marketplace Mi tienda María Novo 🕶 |
|---------------------------|--------------------------------------------|----------------------------------------------------------------------------------------------------|-----------------------------------------------------------------------------|
| Q- Buscar                 | Módulos y Servicios<br>Lista de módulos    | Aviso importante                                                                                                    | × 😌 😌 🤆                                                                     |
| 🚳 Inicio                  |                                            | •                                                                                                    | Seleccionar para actualizar Añadir nuevo módulo Ayuc                        |
| 🖉 Catálogo                |                                            | 😲 ¿Quiere instalar este módulo que no pudo ser verificado por PrestaShop?                                                                                                    |                                                                             |
| E Pedidos                 | El módulo se ha descargado correctamen     | En general sucede cuando el módulo no se distribuye mediante el marketplace oficial, PrestaShop Addons - o cuando su servidor tiene<br>problemas de comunicación con PrestaShop Addons. | ×                                                                           |
| 嶜 Clientes                |                                            |                                                                                                    |                                                                             |
| Reglas de Descuentos      | Hay 2 advertencias                         | Módulo Calcular Margen Beneficio                                                                                                    | ×                                                                           |
| ሱ Módulos y Servicios     | Cheque: Los campos "Páguese a la order     | Autor Supercomp Ligital                                                                                                    |                                                                             |
| Módulos y Servicios       | Transferencia bancaria: El propietario y o | Seguir con la instalación Volver a la lista de módulos                                                                                                    |                                                                             |
| Catálogo de Módulos y Te  |                                            |                                                                                                    |                                                                             |
| Posiciones de los módulos |                                            | Puesto que usted no ha descargado este módulo desde PrestaShop Addons, no podemos asegurar que el módulo no está añadiendo algu                                                         | nas                                                                         |
| Pago                      |                                            | funcionalidades no reveladas. Le aconsejamos instalario solo si contia en el origen del contenido. ¿Luai es el riesgo?                                                                  |                                                                             |
| 🐻 Transporte              |                                            |                                                                                                    | _                                                                           |
| O Localización            | A Médulor (ortalador                       | dis Médular darbabilitadar                                                                                                    | A Midular avec articulture                                                  |
| 🖉 Preferencias            | 69                                         |                                                                                                    |                                                                             |
| 🃽 Parámetros Avanzados    |                                            |                                                                                                    |                                                                             |
| Administración            |                                            |                                                                                                    |                                                                             |
| Lill. Estadísticas        | I≡LISTA DE MÓDULOS                         |                                                                                                    |                                                                             |
| III                       | Q Buscar                                   | Filtrar por instalados y no instalados 🗸 Módulos deshabilitados 👻                                                                                                    | Autores Tadas las autores 👻                                                 |
|                           | Favoritos                                  | Administración     Calcular Margen Beneficio v0.1 - por Supercomp Digital                                                                                                    | 🖸 Instalar 🔹                                                                |
|                           | Todas                                      | 101 Vermite definir un margen de beneficio para un producto, en funcion de un rango de Importes.                                                                                        |                                                                             |

Una vez instalado el módulo, se mostrará una pantalla como la que se muestra a continuación:

| Módulos y Servicios / calcularmargen / F Configurar<br>Configurar<br>Calcular Margen Beneficio |                                                           |                                                            |               | G 🏳<br>Atrás Traducir Cor      | nprobar actualizaciones Cor | thigurar los hooks |
|------------------------------------------------------------------------------------------------|-----------------------------------------------------------|------------------------------------------------------------|---------------|--------------------------------|-----------------------------|--------------------|
| -                                                                                              |                                                           |                                                            |               |                                |                             |                    |
| El(Los) Módulo(s) ha(n) sido instalado(s) exitosamen                                           | ite                                                       |                                                            |               |                                |                             | ×                  |
|                                                                                                |                                                           |                                                            |               | € MARGEN BENEFICIO POR IMPORTE | 🔳 Margen beneficio pr       | or categoría       |
| Es obligatorio que establezca un margen por defect                                             | o. Este margen se aplicará a todos los productos importad | ios, que no tengan definido el margen correspondiente a su | i importe.    |                                |                             |                    |
| III LISTADO MÁRGENES DEFINIDOS POR IMPORTE                                                     |                                                           |                                                            |               |                                | ΑCTIVO                      | NO ACTIVO          |
| Desde                                                                                          | Hasta                                                     | % Porcentaje beneficio                                     | % Por Defecto |                                |                             |                    |
|                                                                                                | -                                                         | 30.00 %                                                    | *             |                                |                             | Modificar          |
|                                                                                                |                                                           |                                                            |               |                                | + Añ                        | ladir margen       |

La instalación se ha realizado con éxito, a partir de aquí, ya se puede empezar a trabajar con el módulo.

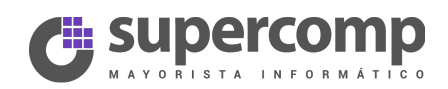

# 3 Gestión módulo

## 3.1 Introducción

Inicialmente, el módulo tendrá activado por defecto, la opción "Margen beneficio por importe". Sólo tendrá definido un margen de beneficio por defecto para ambas opciones, que no se podrá eliminar.

| Módulos y Servicios / calcularmargen / & Configurar<br><b>Configurar</b><br>Calcular Margen Beneficio |                                                           |                                                            |               | <b>A</b> trás             | Traducir | Comprobar actualizaciones | 📩<br>Configurar los hooks |
|----------------------------------------------------------------------------------------------------|-----------------------------------------------------------|------------------------------------------------------------|---------------|---------------------------|----------|---------------------------|---------------------------|
| El(Los) Módulo(s) ha(n) sido instalado(s) exitosamer                                                  | te                                                        |                                                            |               |                           |          |                           | ×                         |
|                                                                                                    |                                                           |                                                            | (             | € MARGEN BENEFICIO POR IM | MPORTE   | 🔳 Margen benefi           | icio por categoría        |
| Es obligatorio que establezca un margen por defect                                                    | o. Este margen se aplicará a todos los productos importac | los, que no tengan definido el margen correspondiente a su | importe.      |                           |          |                           |                           |
| III LISTADO MÁRGENES DEFINIDOS POR IMPORTE                                                            |                                                           |                                                            |               |                           |          | ACTIV                     | NO ACTIVO                 |
| Desde                                                                                                 | Hasta                                                     | % Porcentaje beneficio                                     | % Por Defecto |                           |          |                           |                           |
| -                                                                                                    | -                                                         | 30.00 %                                                    | ×             |                           |          |                           | Modificar                 |
|                                                                                                    |                                                           |                                                            |               |                           |          |                           | + Añadir margen           |

Se indicará en todo momento, cual de las dos opciones está activa, mediante el selector que se muestra en la imagen (Activo/No activo). Solo se podrá editar la opción activa, nunca la que está descactivada, para evitar así actualizaciones de precios erróneas.

Importante: Cuando se activa/desactiva una opción, se actualizarán automáticamente los precios de los productos, en función de la opción de cálculo que permanezca activa.

Es obligatorio tener siempre definido un margen por defecto, que será el que se aplique a productos para los cuales no se haya definido un margen de beneficio.

Para ambas opciones, cada vez que se añada, modifique o elimine un margen de beneficio, se actualizarán de forma automática los precios de los productos.

Si se elimina un margen de beneficio, los productos a los que se les estuviese aplicando ese margen, pasarán a tener aplicado el margen por defecto.

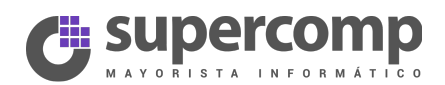

## 3.2 Opción "Margen beneficio por importe"

#### 3.2.1 Añadir

Para añadir un margen, se hará desde el botón "Añadir margen" y será necesario con rellenar los campos que se muestran en el siguiente formulario y clicar en Guardar.

- Desde: Importe a partir del cual se aplicará el margen.
- Hasta: Importe hasta el cual se aplicará el margen.
- Porcentaje de beneficio: Porcentaje de beneficio que se aplicará a los productos cuyo importe esté en el rango definido por Desde-Hasta. El porcentaje tiene que ser mayor de 0, por ejemplo, si se quiere aplicar un margen del 25%, se pondrá 25.

| € AÑADIR MARGEN BENEFICIO |    |
|---------------------------|----|
| Desde                     | ٥  |
| Hasta                     | 10 |
| * Porcentaje de beneficio | 95 |
|                           |    |

Los campos desde y/o hasta pueden ser vacíos, en este caso se consideraría 0. Sería útil, para casos en los que a partir de un determinado precio se quisiera aplicar siempre el mismo porcentaje, por ejemplo:

A partir de 2000 €, se aplicará un porcentaje del 2% » Se definiría así:

• Desde: 2000 | Hasta: 0 | Porcentaje: 2

Una vez guardado, se mostrará automáticamente en el listado de márgenes ya definidos.

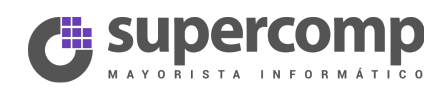

| Mödulos y Servicios / calcularmargen / A Configurar<br>Configurar<br>Calcular Margen Beneficio |                                                                          |                                     | Atrás Traducir | Comprobar actualizaciones Configurar los hooks |
|------------------------------------------------------------------------------------------------|--------------------------------------------------------------------------|-------------------------------------|----------------|------------------------------------------------|
| € AÑADID MADCEN RENEFICIO                                                                      |                                                                          |                                     |                |                                                |
|                                                                                                |                                                                          |                                     |                |                                                |
| Desde                                                                                          |                                                                          |                                     |                |                                                |
| Hasta                                                                                          |                                                                          |                                     |                |                                                |
| * Porcentaje de beneficio                                                                      |                                                                          |                                     |                |                                                |
|                                                                                                |                                                                          |                                     |                | C<br>Limplar                                   |
| 2 Es obligatorio que establezca un margen por defecto. Este margen s                           | e aplicará a todos los productos importados, que no tengan definido el m | argen correspondiente a su importe. |                |                                                |
| II LISTADO MÁRGENES DEFINIDOS                                                                  |                                                                          |                                     |                |                                                |
| Desde Hasta                                                                                    | % Porcentaje beneficio                                                   | % Por Defecto                       |                |                                                |
|                                                                                                | 0.00 %                                                                   | *                                   |                | & Modificar                                    |
| - 10.00€                                                                                       | 95.00 %                                                                  |                                     |                | 🖋 Modificar 🛙 🛍 Eliminar                       |

#### 3.2.2 Modificar

Para modificar cualquiera de las filas de la tabla, se clica en el botón *Modificar*, y los datos de la fila seleccionada se cargará en el cuadro que se muestra en la parte superior de la página.

| Módulos y Servicios / calcularmargen /<br>Configurar<br>Calcular Margen Beneficio | ⊭ Configurar                      |                            |                                                        |                             | Atrás Traducir Com | probar actualizaciones Config | <b>ئ</b><br>jurar los hooks |
|-----------------------------------------------------------------------------------|-----------------------------------|----------------------------|--------------------------------------------------------|-----------------------------|--------------------|-------------------------------|-----------------------------|
| € AÑADIR/EDITAR MARGEN BENEFICIO                                                  |                                   |                            |                                                        |                             |                    |                               |                             |
|                                                                                   | Desde                             | þ.oo                       |                                                        |                             |                    |                               |                             |
|                                                                                   | Hasta                             | 10.00                      |                                                        |                             |                    |                               |                             |
|                                                                                   | * Porcentaje de beneficio         | 95.00                      |                                                        |                             |                    |                               |                             |
|                                                                                   |                                   |                            |                                                        |                             |                    | Limpiar                       | Guardar                     |
| E LISTADO MÁRGENES DEFINIDOS                                                      | argen por derecto, Este margen se | e aplicara a couos los pro | ouccos importados, que no tengan delimido el margen co | nrespondience a su imporce. |                    |                               |                             |
| Desde                                                                             | Hasta                             |                            | % Porcentaje beneficio                                 | % Por Defecto               | -                  |                               |                             |
| -                                                                                 | -                                 |                            | 0.00 %                                                 | *                           |                    | S Mo                          | dificar                     |
|                                                                                   | 10.00 €                           |                            | 95.00 %                                                |                             |                    | Modificar                     | liminar                     |
|                                                                                   |                                   |                            |                                                        |                             |                    | + Añadi                       | ir margen                   |

#### 3.2.3 Eliminar

Para eliminar una fila, se hará clicando en el botón *Eliminar*. La fila que contiene el margen por defecto, no se podrá eliminar, por eso no se muestra en botón *Eliminar* en este caso.

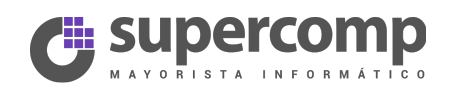

| Q - Buscar                | Módulos y Servicios / calcularmargen / & Configurar                 |                      |                                            |               | an a                              | 2                            |
|---------------------------|---------------------------------------------------------------------|----------------------|--------------------------------------------|---------------|-----------------------------------|------------------------------|
| 420 Inicio                | Contigurar<br>Calcular Margen Beneficio                             |                      |                                            |               | Atrás Traducir Comprobar actualia | aciones Configurar los hooks |
| Catálogo                  |                                                                     |                      |                                            |               |                                   |                              |
| 🗖 Pedidos                 | € AÑADIR/EDITAR MARGEN BENEFICIO                                    |                      |                                            |               |                                   |                              |
| 替 Clientes                | Desde                                                               |                      |                                            |               |                                   |                              |
| 👒 Reglas de Descuentos    |                                                                     |                      |                                            |               |                                   |                              |
| ሱ Módulos y Servicios     | Hasta                                                               | 10.00                |                                            |               |                                   |                              |
| Módulos y Servicios       | * Porcentaje de beneficio                                           | 95.00 ¿Está seguro d | e que desea eliminar el item seleccionado? |               |                                   |                              |
| Catálogo de Módulos y Te  |                                                                     |                      |                                            |               |                                   |                              |
| Posiciones de los módulos |                                                                     |                      | Aceptar Cancelar                           |               |                                   |                              |
| Pago                      |                                                                     |                      |                                            |               |                                   | umplar Guardar               |
| 🐻 Transporte              | Es obligatorio que establezca un margen por defecto. Este margen si |                      |                                            |               |                                   |                              |
| O Localización            |                                                                     |                      |                                            |               |                                   |                              |
| 🖋 Preferencias            | III LISTADO MÁRGENES DEFINIDOS                                      |                      |                                            |               |                                   |                              |
| 📽 Parámetros Avanzados    | Desde Hasta                                                         |                      | % Porcentaje beneficio                     | % Por Defecto |                                   |                              |
| Administración            |                                                                     |                      | 0.00 %                                     | <i>v</i>      |                                   | @ Modificar                  |
| Lul Estadísticas          | 1000 €                                                              |                      | 05.00.04                                   |               |                                   | Madificar Ø Eliminar         |
|                           | 1000 €                                                              |                      |                                            |               |                                   |                              |

Una vez eliminado, no puede deshacerse esa acción, aunque podrá crearse de nuevo tantas veces como se quiera.

Si se elimina un margen de beneficio, los productos a los que se les estuviese aplicando ese margen, pasarán a tener aplicado el margen por defecto.

### 3.3 Opción "Margen beneficio por categoría"

#### 3.3.1 Añadir

En esta opción, se mostrará siempre el listado de categorías de Supercomp. Si no existen categorías de Supercomp creadas, se mostrará sólo la categoría por defecto "Default\_SCD".

Esta categoría (que se puede ver en amarillo en la imagen), nunca podrá ser 0. Se aplicará a productos que tengan asociada una categoría, que no tenga definido un margen de beneficio, o bien sea 0.

Cuando se añade un producto desde el módulo de actualización de productos de Supercomp, se crean dos niveles de categorías: Sección >> Categoría >> Producto. Por ejemplo:

TPV / Punto de Venta >> Accesorios Terminales-TPV >> CAJON PORTAMONEDAS 410 NEGRO

Lo que se mostrará en este módulo son las categorías (nunca las secciones), que son las que tienen asociadas los productos.

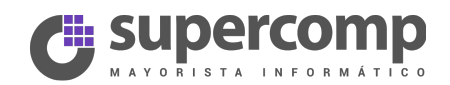

| Módulos y Servicios / cal<br>Configurar<br>Calcular Margen Ben | c Comprobar actualizaciones Configurar los hool                                                                                                    |                                |                                  |
|----------------------------------------------------------------|----------------------------------------------------------------------------------------------------|--------------------------------|----------------------------------|
| El(Los) Módulo(s) H                                            | a(n) sido instalado(s) exitosamente                                                                                                    |                                | ×                                |
|                                                                |                                                                                                    | € Margen beneficio por importe | E MARGEN BENEFICIO POR CATEGORÍA |
| Es obligatorio que                                             | establezca un margen por defecto. Este margen se aplicará a todos los productos importados, que no tengan definido el margen correspondiente a su importe.                   |                                |                                  |
|                                                                |                                                                                                    |                                |                                  |
| Para poder mo                                                  | dificar los márgenes asociados a cada categoría, tiene que activar esta opción. Los cambios que haga, ser verán reflejados en los precios de los productos correspondientes. |                                |                                  |
| I≡ LISTADO MÁRGENES DEF                                        | INIDOS POR CATEGORÍA                                                                                                    |                                |                                  |
| ID Categoría                                                   | Nombre                                                                                                    | % Porcentaje beneficio         | % Defecto                        |
| 401                                                            | Accesorios de aspiración                                                                                                    | 99                             |                                  |
| 284                                                            | Accesorios Drones                                                                                                    | 96                             |                                  |
| 268                                                            | Accessrios Impresoras                                                                                                    | 96                             |                                  |
| 272                                                            | Accesorios Uricina                                                                                                    | 96                             |                                  |
| 231                                                            | Accesarios Portátiles                                                                                                    | 96                             |                                  |
| 264                                                            | Accesorios Proyectores                                                                                                    | 96                             |                                  |
| 193                                                            | Accesorios Servidores                                                                                                    | 96                             |                                  |
| 302                                                            | Accesorios Smartphones                                                                                                    | %                              |                                  |
| 262                                                            | Accesorios Tablets - Ebooks                                                                                                    | 96                             |                                  |
| 257                                                            | Accesorios Televisores                                                                                                    | %                              |                                  |
| 190                                                            | Accesorios Terminales-TPV                                                                                                    | 96                             |                                  |
| 321                                                            | Accesorios Varios                                                                                                    | %                              |                                  |
| 265                                                            | Adaptadores Audio Video                                                                                                    | %                              |                                  |
| 343                                                            | Alfombrillas y Reposamuñecas                                                                                                    | 99                             |                                  |
| 328                                                            | AllinOne                                                                                                    | ~<br>96                        |                                  |
| 287                                                            | Almacenamiento Red                                                                                                    | 96                             |                                  |
| 208                                                            | Antonice                                                                                                    | 96                             |                                  |
| 339                                                            | Aspiración con Vapor/Vaporeta                                                                                                    | 96                             |                                  |
| 402                                                            | Aspiradores                                                                                                    | 96                             |                                  |
| 254                                                            | Auriculares                                                                                                    | 96                             |                                  |
| 305                                                            | Barebones / Mini PCs                                                                                                    | %                              |                                  |
| 323                                                            | Batidoras y Mezcladoras de alimentos                                                                                                    | %                              |                                  |
| 306                                                            | Cables - Adaptadores Apple                                                                                                    | 96                             |                                  |
| 240                                                            | Cables de Alimentación Externo                                                                                                    | 96                             |                                  |
| 350                                                            | Cables de Antena                                                                                                    | 96                             |                                  |
| 235                                                            | Cables de Audio y Video                                                                                                    | 90                             |                                  |
| 278                                                            | Cables de Monitor                                                                                                    | 70                             |                                  |
| 303                                                            | Cables de red<br>Cables Teclado y Ratón                                                                                                    | %                              |                                  |
| 234                                                            | Cables USB                                                                                                    | %                              |                                  |
| 311                                                            | Cafeteras y Molinillos                                                                                                    | 96                             |                                  |
| 218                                                            | Cajas - Torres                                                                                                    | 96                             |                                  |
| 336                                                            | Cámaras Deportivas / SportsCam                                                                                                    | 96                             |                                  |
| 332                                                            | Cámaras Digitales                                                                                                    | 96                             |                                  |
| 304                                                            | Cámaras IP                                                                                                    | 96                             |                                  |
| 258                                                            | Carcasas de Disco Duro                                                                                                    | 96                             |                                  |
| 288                                                            | Cargadores Smartphones                                                                                                    | 99                             |                                  |
| 271                                                            | CD-DVD                                                                                                    | 70<br>96                       |                                  |
| 347                                                            | Cintas Almacenamiento                                                                                                    | ···                            |                                  |
| 297                                                            | Lonectores y Accesonios Kedes                                                                                                    | %                              |                                  |
| 294                                                            | Curisoles                                                                                                    | %                              |                                  |
| 334                                                            | Convertidores USB                                                                                                    | 96                             |                                  |
| 341                                                            | Cuidado del Bebé                                                                                                    | 96                             |                                  |
| 329                                                            | Cuidado del cabello                                                                                                    | 96                             |                                  |
| 404                                                            | Default_SCD                                                                                                    | 30 %                           | <b>v</b>                         |

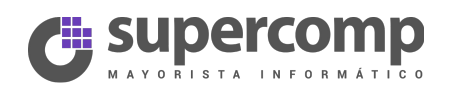

Para poder añadir un porcentaje a una categoría, sólo hay que escribirlo en la casilla correspondiente y se almacenará automáticamente el valor al salir de ella:

| ID Categoría | Nombre                   | % Porcentaje beneficio | % Defecto |
|--------------|--------------------------|------------------------|-----------|
| 401          | Accesorios de aspiración | 10 %                   |           |

#### 3.3.2 Modificar

Para poder modificar un porcentaje asociado a una categoría, sólo hay que modificarlo en la casilla correspondiente y se almacenará automáticamente el valor al salir de ella:

| ID Categoría | Nombre                   | % Porcentaje beneficio | % Defecto |
|--------------|--------------------------|------------------------|-----------|
| 401          | Accesorios de aspiración | 10 96 🕑                |           |

#### 3.3.3 Eliminar

Para poder eliminar un margen asociado a una categoría, hay que dejarlo en blanco o bien, asignarle 0. En este caso, los productos a los que se les esté aplicando ese margen, se modificarán aplicándoles el margen por defecto.

El margen por defecto nunca podrá ser 0.